# Accès à distance avec Telnet et SSH

# Visualiser les services actifs

Lorsqu'un service est actif sur un serveur, un port TCP ou UDP est en écoute :

- le service Telnet utilise par défaut le port 23 ;
- le service SSH utilise par défaut le port 22.

Utilisez la commande suivante pour visualiser les ports UDP et TCP actif :

```
$ netstat -nltu
$ ss -nltu
```

Si les ports 23 et 22 se sont pas en écoute  $\rightarrow$  ces deux services ne sont pas installés. Lien : https://artheodoc.wordpress.com/2016/06/19/voir-les-ports-ouverts-sous-linux/

# Installer le service Telnet sur la VM Linux

• Lancer votre VM Linux et depuis un terminal, utilisez la commande suivante :

```
$ sudo apt -y install telnetd
```

- Visualisez le statut du service et le port 23 en écoute : <code> \$ sudo systemctl status inetd \$ ss -nlt </code> Tapez Q pour quitter
- Prenez connaissance de l'adresse IP de votre VM <code> \$ ip a </code>

### Configuration de l'accès Telnet en ligne de commande

Il est nécessaire de disposer d'un client Telnet.

Un client Telnet est disponible sous Windows.

Pour installer le client Telnet sous Windows :

- accédez à l'outil ou Activer désactiver des fonctionnalités Windows
- puis cocher le Client Telnet et validez en cliquant sur le bouton OK
- Lancez une **invite de commandes** et saisissez le nom du client telnet suivi de l'adresse du serveur distant : <code shell> C:>telnet 199.199.199.199 </code>
  - $\circ~$  saisissez vos identifiants (login et mot de passe)

### Configuration de l'accès Telnet au serveur avec Putty

**Putty** est un utilitaire qui permet d'ouvrir une session **Telnet** ou **SSH** sur un serveur distant, c'est-à-dire un session de terminal. Ce logiciel correspond à un seul fichier **putty.exe**.

Télécharger l'utilitaire putty.exe à partir du partage Classe.

Putty est téléchargeable sur Internet à l'adresse du site http://www.putty.org/.

- Configurez Putty pour avoir un accès console à votre serveur.
- Indiquez l'adresse IP de votre serveur et le port 23 (Telnet).
- précisez le compte de l'utilisateur existant dans votre système Linux mabanque pour vous connecter :
- Revenez sur la rubrique Session et sauvegardez les paramètres de votre connexion
- Puis cliquez sur **Open** pour lancer la connexion.
   Saisissez le mot de passe du compte pour accéder à l'invite de commande (shell).

## Installer le service SSH

• ouvrez une invite de commandes sur le serveur Debian et lancez l'installation d'OpenSSH.

\$ sudo apt install openssh-server

#### Accéder à distance à la VM

Vous accédez à distance en SSH en utilisant la **commande shh** sous Linux, MacOS et Windows ou en utilisant un logiciel comme **Putty** sous Windows.

Vous pouvez ouvrir une session afin d'administrer votre serveur :

- en utilisant le compte root, solution pratique mais déconseillée pour des raisons de sécurité ;
- ou en utilisant un **compte qui n'est pas root**, disposant de moins de droits, mais qui est configuré afin d'avoir la possibilité d'obtenir une **élévation de privilèges** quand cela est nécessaire avec l'utilisation de **sudo**.

#### Accès à distance avec le compte root (déconseillé)

Pour des raisons de sécurité, l'accès en SSH avec le compte root est interdit. Pour le permettre, le fichier /etc/ssh/sshd\_config doit être modifié :

• la ligne suivante doit être commentée

#### # PermitRootLogin prohibit-password

• ajoutez la ligne suivangte :

#### PermitRootLogin yes

Relancez le service ssh

# systemctl restart ssh

Pour ouvrir une session à distance avec SSH utilisez maintenant :

- le compte root ;
- le mot de passe que vous avez défini (btssio suggéré).

#### Accès à distance avec le compte qui n'est pas root

Si nécessaire **créez un compte linux** sur votre VM en utilisant la commande **adduser**. Renseignez le mot de passe et les autres informations demandées :

# adduser btssio

Donnez maintenant la possibilité à ce compte d'avoir une élévation de privilèges :

• installer sudo

# apt install sudo

- ajouter l'utilisateur nouvellement créé au groupe sudo
- # adduser btssio sudo

ou

# usermod -aG sudo btssio

#### Accès au serveur en ligne de commande avec SSH

Il est nécessaire de disposer d'un client SSH.

Un client SSH disponible sous Windows.

Pour installer le client SSH sous Windows :

- accédez à l'outil aux fonctionnalités facultatives de Windows ;
- puis ajouter le Client OpenSSH

```
\leftarrow
            Paramètres
                                                                                                                                                                   \times
```

# 命 Fonctionnalités facultatives

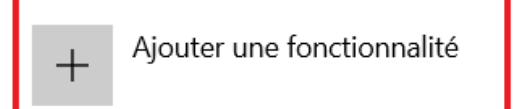

Voir l'historique des fonctionnalités facultatives

## Fonctionnalités installées

Q Rechercher une fonctionnalité facultative installée Trier par : Nom ∨ Assistance rapide Microsoft 1,44 Mo Bloc-notes 316 Ko Client OpenSSH 5,05 Mo •...

• Lancez une invite de commandes et saisissez le nom du client OpenSSH suivi de l'adresse du serveur distant en précisant le compte de connexion : <code shell> C:>ssh compte@199.199.199.199 </code> • saisissez ensuite le mot de passe du compte.

. . . .

Il est possible de préciser le mot de passe à la connexion de la manière suivante (déconseillé)

C:>ssh compte:motdepasse@199.199.199.199

#### **Configuration le client SSH**

Lien : http://octetmalin.net/linux/tutoriels/ssh-fichier-etc-ssh\_config-configuration-machine-client.php

Sur le client Linux, le fichier /etc/ssh/ssh\_config permet de configurer les paramètres globaux du client pour toutes les connexions vers des serveurs ssh.

Pour chaque compte utilisateur, une configutation personnalisée se fait créant/modifiant le fichier config situé dans le répertoire utilisateur .ssh (/home/[nom utilisateur]/.ssh/config sous Linux)

Les options utilisables sont les même que celles du fichier /etc/ssh/ssh config.

#### Exemple :

Host serveurssh Hostname 192.168.10.20 Port 4242 User root

#### **Explication :**

- Host : défini un nom pour le serveur ssh
- Hostname adresse IP ou nom DNS du serveur
- Port : port ssh si différent du post SSH par defaut 22
- User : précise le nom de connexion

#### Utilisation

ssh serveurssh

#### **Autres options**

- Host \* : Permet de définir vers quel machine les paramètres vont s'appliquer, l'étoile veut dire toutes. \* RSAAuthentication yes : indique de tenter une authentification RSA, clé publique/privé généré avec "ssh-keygen" \* PubKeyAuthentication yes : authentification avec une clé public. \* PasswordAuthentication yes : autorise l'authentification de base avec mot de passe. \* CheckHostIP yes : Spécifie si le ssh doit vérifier l'adresse IP de l'hôte qui se connectent au serveur pour détecter une usurpation DNS. \* IdentityFile ~/.ssh/iddsa : définit la clé privé a utiliser pour s'authentifier lors de la connexion au serveur \* User nomducompte : définit le nom du compte utilisateur à distance à utiliser pour ce connecter. \* Port 22 : numéro de port du serveur SSH distant. === Mémoriser la clé privée === La commande ssh-add permet de mémoriser une clé privée avec sa passphrase. La passphrase est demandée lors de l'exécution de la commande. <code> ssh-add Enter passphrase for /home/cedric/.ssh/iddsa: Identity added: /home/utilisateur/.ssh/iddsa (/home/utilisateur/.ssh/iddsa) </code> Lors de la connexion au serveur SSSH distant, il ne sera plus nécessaire de saisir la passphrase. === Lister toutes les clés dont les passphrases sont en mémoire === <code> ssh-add -l 2048 SHA256:XZvFr9RRRRRRRRRRRIU6wuH7M0Tdr+9eDYlut1pozxc ..ssh\id rsa (RSA) </code> Si ce message suivant apparaît, cela signifie qu'il n'y a pas de clé dont la passphrase est en mémoire <code> The agent has no identities. </code> === Afficher l'empreinte des clés en mémoires === L'option "-L"(majuscule) permet d'afficher l'empreinte des clés qui sont en mémoires. Syntaxe: ssh-add - L Exemple: \$ ssh-add -L ssh-dss AAAAB3NzaC1kc3MAAACBAKCkD89unQxuhLVHObtC7Jfh4aKcEqxIvCbNUWDm2729lcfGVd6OS7e93y4bBq /i4HjP0nPI0344E4vCeojfcexhbj9wRQxn5L7gX25BgaE5rrbh66bB8VNrMotNWDpI0HCtKt8mTQmVX7tWeCkZkYot jrrwE6i/OMwF57tdxzt/AAAAFQC53V0c5s6R6rHQCI6Myyddw0Ng0wAAAIEAnS+xiRIy/JPL8nfTIXsPPPYpLpt3aR 69rBCJIOH762yIIdYJbxzhxUSurx2YSByVHIvW7nrqTzmr0ipXqI0MqvZeAID3AAgKMwgLuQnTpcNtf/IeilR/8m Y/SnWlgDvYPXMDpulWFcqOxUHi5VEP5f1fjcWryNzqE9Puba4UYAAACBAJM1N4/2CFNxycSdzetZq0fkwJqCU9FtTf 5XoVE0Xz89A1ea+gtL/jDiZUuydurqALK8b5BFzsja16Qg/icceiszcfmf6G6Neuxnmys32RpPOFyKiBwbO1d5Wz2o gMInLeod10ExYY0FC2ric2tuXCePnfQvsylp2tWYofi+EbsH cedric@pc-sport \$ Retirer une passphase en mémoire L'option "-d" (minuscule) permet de supprimer la passphrase d'une clé qui est en mémoire. Syntaxe: ssh-add -d Exemple: \$ ssh-add -d Identity removed: /home/cedric/.ssh/iddsa (/home/cedric/.ssh/iddsa.pub) \$ Retirer toutes les passphrases de la mémoire L'option "-D" (majuscule) permet de supprimer toutes les passphrases de toutes les clés qui sont en mémoire. Syntaxe: ssh-add -D Exemple: \$ ssh-add -D All identities removed. \$ ==== Configuration de l'accès SSH au serveur avec Putty ==== \* Configurez Putty pour avoir un accès console à votre serveur. \* Indiquez l'adresse IP de votre serveur et le port 22 (SSH).
  - \* précisez le compte **root** pour vous connecter :
  - \* Cliquez sur **Open** pour lancer la connexion.

From: / - Les cours du BTS SIO

Permanent link: /doku.php/reseau/debian/ssh?rev=1682762788

Last update: 2023/04/29 12:06

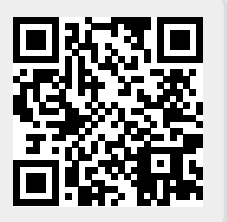